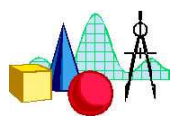

# Lineare Funktionen

# <u>Beispiel</u>: y = 2x - 1

### 1. Eingabe der Funktionsgleichung

| Arbeitsschritte                   | Tastenfolge                                                                                        | Display                                |
|-----------------------------------|----------------------------------------------------------------------------------------------------|----------------------------------------|
| Eingabe der<br>Funktionsgleichung | $ \begin{array}{c} \hline Y = \\ Y_1 \text{ eingeben} \\ \hline 2 [X,T,\Theta,n] - 1 \end{array} $ | Plot1 Plot2 Plot3<br>\Y1⊟2X−1<br>\Y2=■ |

#### 2. Wertetabelle

| Arbeitsschritte                       | Tastenfolge                                                                                                    | Display                                                                                                    |
|---------------------------------------|----------------------------------------------------------------------------------------------------|----------------------------------------------------------------------------------------------------|
| Einstellungen für die<br>Wertetabelle | 2nd WINDOW<br>TableStart bei $x = -10$<br>Schrittweite: 0,5                                                               | TBL EINST<br>TblStart=-10<br>ATbl=15<br>unabh9:Huto Fra9<br>abh9: <u>Auto</u> Fra9                                                                                                    |
|                                       | Während bei "Auto" die abhän<br>Variable automatisch entsprech<br>wird, ist es bei "Frage" möglic<br>berechnen zu lassen. | gige bzw. unabhängige<br>nend der Einstellungen belegt<br>h, nur bestimmte Werte                                                                                                    |
| Darstellung der Wertetabelle          | 2nd GRAPH<br>▲ ► ▼: Mit den Cursor-<br>tasten bewegt man sich<br>innerhalb der Wertetabelle.                              | X Y1<br>-31<br>-9.5<br>-29.5<br>-9<br>-28<br>-8.5<br>-26.5<br>-8<br>-25<br>-7<br>-23.5<br>-7<br>-23.5<br>-7<br>-23.5<br>-7<br>-23.5<br>-7<br>-23.5<br>-7<br>-29<br>-28<br>-29<br>-28<br>-29<br>-28<br>-29<br>-28<br>-29<br>-28<br>-29<br>-28<br>-29<br>-28<br>-29<br>-28<br>-29<br>-28<br>-29<br>-28<br>-29<br>-28<br>-29<br>-28<br>-29<br>-28<br>-29<br>-28<br>-29<br>-28<br>-29<br>-28<br>-29<br>-28<br>-29<br>-28<br>-29<br>-28<br>-29<br>-28<br>-28<br>-29<br>-28<br>-28<br>-25<br>-29<br>-28<br>-28<br>-25<br>-29<br>-28<br>-28<br>-29<br>-28<br>-28<br>-28<br>-28<br>-28<br>-28<br>-28<br>-28 |

### 3. Grafische Veranschaulichung

| Arbeitsschritte                      | Tastenfolge | Display                                                                           |
|--------------------------------------|-------------|-----------------------------------------------------------------------------------|
| Einstellungen für das<br>Window-Menü | [WINDOW]    | FENSTER<br>Xmin=-5<br>Xmax=10<br>Xscl=1<br>Ymin=-5<br>Ymax=10<br>Yscl=1<br>Xres=1 |

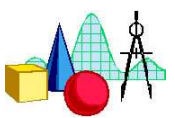

| Darstellung des Grafen | (GRAPH)                                                                                                    |                        |
|------------------------|----------------------------------------------------------------------------------------------------|------------------------|
|                        | TRACE<br>Mit • und • kann man<br>einzelne Punkte auswählen.<br>Die Koordinaten des ausge-<br>wählten Punktes werden<br>angezeigt | Y1=3X-1<br>X=2.5 Y=6.5 |

# 4. Herleitung der Gestalt des Grafen

| Arbeitsschritte                              | Tastenfolge                                                     | Display                                                                           |
|----------------------------------------------|-----------------------------------------------------------------|-----------------------------------------------------------------------------------|
|                                              | MODE VVV                                                        | Normal Exp Tech<br>Flk 0123456789<br>Bogenmaß Grad<br>Ekt Par Pol Folg            |
| Vorbereitung                                 | Die Punkte werden jetzt<br>nicht mehr miteinander<br>verbunden. | Verbunden<br>Einzeln Parallel<br>Reell a+bi re^0i<br>Ganz Horiz G-T               |
|                                              | $[WINDOW] X_{res} = 5$<br>Punktdichte wird verändert.           | FENSTER<br>Xmin=-5<br>Xmax=10<br>Xscl=1<br>Ymin=-5<br>Ymax=10<br>Yscl=1<br>Xres=5 |
| Schrittweise Verfeinerung<br>der Darstellung | (GRAPH)                                                         | <u> </u>                                                                          |
|                                              | $[WINDOW] X_{res} = 4$<br>Punktdichte wird erhöht.              | FENSTER<br>Xmin=-5<br>Xmax=10<br>Xscl=1<br>Ymin=-5<br>Ymax=10<br>Yscl=1<br>Xres=4 |

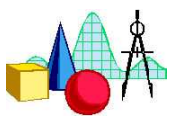

|                                          | (GRAPH)                                                                                                    |                                                                                                    |
|------------------------------------------|----------------------------------------------------------------------------------------------------|----------------------------------------------------------------------------------------------------|
|                                          | $\begin{tabular}{l} \hline \hline WINDOW \\ \hline X_{res} = 1 \\ Punktdichte wird erhöht. \end{tabular}$                                                                                   | FENSTER<br>Xmin=-5<br>Xmax=10<br>Xscl=1<br>Ymin=-5<br>Ymax=10<br>Yscl=1<br>Xres=1                                                                                                    |
|                                          | GRAPHErgebnis: Die Vermutungliegt nahe, dass alle Punkte,welche die Gleichung $y = 2x - 1$ erfüllen, auf einerGeraden liegen.                                                               |                                                                                                    |
| Darstellung von Graf und<br>Wertetabelle | MODE • • •<br>• • : G-T aktiv<br>Graf und Wertetabelle<br>werden jetzt gleichzeitig<br>dargestellt.                                                                                         | Normal Exp Tech<br>Elk 0123456789<br>Bogenmaß Grad<br>Ekt Par Pol Folg<br>Verbunden Punkt<br>Einzeln Parallel<br>Reell a+bi re^0i<br>Ganz Horiz                                                                                                    |
|                                          | Mit ( und ) werden die<br>Koordinaten der Punkte und<br>die dazugehörigen Werte<br>der Tabelle angezeigt, so<br>dass der Zusammenhang<br>zwischen Graf und Werte-<br>tabelle deutlich wird. | Y1=38-1         X         Y1           9         2.826         7.478           2.826         7.478           3.152         8.457           3.152         8.457           3.478         9.435           3.804         10.41           4.13         11.39           4.457         12.37           8=2.5         7 |

## 5. Der Einfluss von m und t auf den Grafen der Funktion

| Arbeitsschritte                 | Tastenfolge | Display                                                                             |
|---------------------------------|-------------|-------------------------------------------------------------------------------------|
| Einstellung des<br>Window-Menüs | (WINDOW)    | FENSTER<br>Xmin=-10<br>Xmax=10<br>Xscl=1<br>Ymin=-10<br>Ymax=10<br>Yscl=1<br>Xres=1 |

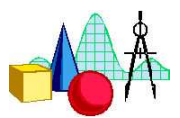

|                          | -                                                                |                              |
|--------------------------|------------------------------------------------------------------|------------------------------|
|                          | Y=                                                               | Plot1 Plot2 Plot3<br>NV18-3X |
|                          | 1                                                                | <y2■-1 2x<="" td=""></y2■-1> |
| Eingabe der              | $Y_1 = -3x, Y_2 = -\frac{1}{2}x$                                 | NY3∎1/3X                     |
| Funktionsgleichungen     | 1                                                                |                              |
|                          | $Y_3 = \frac{1}{2}x, Y_4 = 4x$                                   | NY 5=<br>NV 5=               |
|                          | 3                                                                | \V2=                         |
|                          | GRAPH [TRACE]                                                    | Y2=-1/28\ [ /                |
|                          |                                                                  |                              |
|                          | Mit Hilfe der Cursortasten                                       |                              |
| Darstellung der Grafen   | ist es möglich, zwischen                                         | ······                       |
| C                        | den Grafen zu wechseln                                           | A~~                          |
|                          | und sich am Grafen entlang                                       | /1/                          |
|                          | zu bewegen.                                                      | X=1.7021277 V=8510638        |
|                          | Ergebnis:                                                        |                              |
|                          | Steigende Gerade für $m > 0$                                     |                              |
|                          | Fallende Gerade für m < 0                                        |                              |
|                          | -1 < m < 1: flach steigend od                                    | er fallend                   |
|                          | m < -1 oder $m > 1$ : steil steig                                | end oder fallend             |
|                          | Y=                                                               | Plot1 Plot2 Plot3            |
| Eingabe der              |                                                                  | N <u>Y1<u>82X-1</u></u>      |
| Funktionsgleichungen     | $Y_1 = 2x - 1, Y_2 = 2x + 3$                                     | NY2∎2X+3                     |
|                          |                                                                  | NX3 <b>=</b> ■               |
|                          | GRAPH (TRACE)                                                    | Y1=28-1                      |
|                          |                                                                  |                              |
|                          | Mit Hilfe der Cursortasten                                       | X/                           |
| Darstellung der Grafen   | ist es möglich, zwischen                                         |                              |
|                          | den Grafen zu wechseln                                           |                              |
|                          | und sich am Grafen entlang                                       |                              |
|                          | zu bewegen.                                                      | X=1.6382979  Y=12.276596     |
|                          | Ergebnis:                                                        |                              |
|                          | t ist die y-Koordinate des Schnittpunktes der Geraden mit der y- |                              |
|                          | Achse                                                            |                              |
|                          | Ist $m_1 = m_2$ , dann sind die be                               | iden Geraden parallel.       |
|                          | Parameter lassen sich                                            | Plot1 Plot2 Plot3            |
|                          | besonders einfach eingeben.                                      | NY1⊟%-3, 1/Z,1/3<br>.43*X    |
| Vereinfachte Eingabe der | Allerdings werden die                                            |                              |
| Funktionsgleichungen     | Grafen in der Darstellung                                        | Plot1 Plot2 Plot3            |
|                          | nicht im einzelnen                                               | \Y182X+(-1,3)                |
|                          | bezeichnet.                                                      | NY₂=■                        |

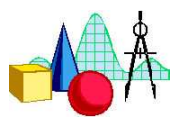

## 6. Nullstelle (x-Koordinate des Schnittpunktes mit der x-Achse)

| Arbeitsschritte                | Tastenfolge                                                                                                    | Display                                                                                                 |
|--------------------------------|----------------------------------------------------------------------------------------------------|----------------------------------------------------------------------------------------------------|
| Aufruf des<br>Gleichungslösers | MATH<br>①: Löser                                                                                                    | MANE NUM KPX WSK<br>4↑3√(<br>5:*√<br>6:fMin(<br>7:fMax(<br>8:nAbl(<br>9:FktInt(<br>≱EktInt(<br>≱EktInt( |
|                                | <ul> <li>VARS ▶ 1 1</li> <li>Da die Funktionsgleichung schon eingegeben wurde, wird sie hier über Y1 aufgerufen.</li> <li>Für die Nullstelle gilt bekanntlich: Y = 0.</li> </ul> | GLEICH.LöSER<br>Glei∶0=Y1∎                                                                              |
| Lösung der Gleichung           | ENTERCursor steht jetzt in der x-Zeile. $ALPHA ENTER$ Ergebnis: x = 0,5Da die Differenz zwischenLinks- und Rechtsterm 0ergibt, ist das Ergebnisexakt bestimmt.                   | Y1=0<br>■X=.5∎<br>Grenze=C-1⊑99,…<br>■li-re=0                                                           |

#### 7. Aufstellen der Geradengleichung

<u>Beispiel</u>: Gesucht ist die Gleichung der Geraden, die durch die Punkte P (-3/-2) und Q (4/5) verläuft.

|            | L1         | L2         | L3 1                                                                                                    |                                                                                                    |
|------------|------------|------------|----------------------------------------------------------------------------------------------------|----------------------------------------------------------------------------------------------------|
| []<br>Edit | 1.4(4) =   |            |                                                                                                    |                                                                                                    |
| Ī          | T]<br>Edit | T]<br>Edit | Image: Display state     Image: Display state       Image: Display state     Image: Display state       Image: Display state     Ima | Image: Distance     Image: Distance     Image: Distance     Image: Distance       Edit     Image: Distance     Image: Distance     Image: Distance       Image: Distance     Image: Distance     Image: Distance       Image: Distance     Image: Distance |

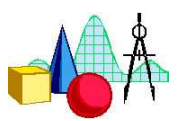

|                        | $L_1$ enthält alle x-Koordina-<br>ten, $L_2$ alle y- Koordinaten.<br>Mit Hilfe der Cursortasten | L1 L2 L3 2<br>-3 -2<br>                                                                                                    |
|------------------------|-------------------------------------------------------------------------------------------------|----------------------------------------------------------------------------------------------------|
|                        | Listen bewegen.                                                                                 | L2(3) =                                                                                                    |
| Berechnung von m und t | STAT)►<br>[4]: LinReg (ax+b)                                                                    | EDIT <b>NUME</b> TESTS<br>1:1-Var Stats<br>2:2-Var Stat<br>3:Med-Med<br>9:LinRe9(ax+b)<br>5:QuadRe9<br>6:KubischRe9<br>74QuartRe9 |
|                        | 2nd]],2nd]2],<br>[VARS])]]                                                                      | LinKe9(ax+b) Li,<br>Lz,Yi∎                                                                                                    |
|                        | Erklärung: x wird aus $L_1$ , y a Regression gewonnene Funk als $Y_1$ definiert.                | us L <sub>2</sub> genommen. Die durch lineare tionsgleichung wird im Y-Editor                                                     |
|                        | ENTER<br>Ergebnis: m = 1, t = 1                                                                 | LinRe9<br>9=ax+b<br>a=1<br>b=1                                                                                                    |
| Funktionsgleichung     | Y=<br>Die Gleichung der<br>gesuchten Geraden wird<br>angezeigt.                                 | Plot1 Plot2 Plot3<br>\Y1⊟1X+1<br>\Y2=■                                                                                            |